## Rock your interview With Solution

## Big interview uses AI to help you practice for any interview!

## QUICK START

- 1.Go to nku.biginterview.com, select "Login."
- 2. Enter your NKU Username and password.
- 3. Click "Interviews."
- 4. Select "Practice Set."
- 5. Choose the type of interview you wish to practice. *Unsure?* Select "General"
- 6. Select the question set and difficulty level.
- 7. Follow the set-up instructions on the screen.
- 8. Record yourself answering each question.
- 9. Once you complete the interview, review the AI feedback for each answer.
- 10. Practice again!

## WANT MORE INTERVIEW PRACTICE?

Schedule a mock interview at Career Services!

To schedule a mock interview, contact Career Services or book a time using Handshake.

QUESTIONS? CONTACT CAREER SERVICES

🕓 (859) 572-5680

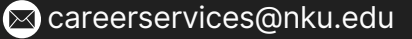

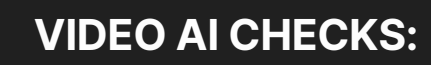

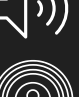

) Volume

Answer Relevance

Pace of Speech

Power Words

Filler Words

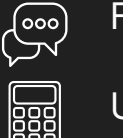

Um Counter

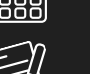

Vocabulary

Authenticity

Negative Tone

- Lighting

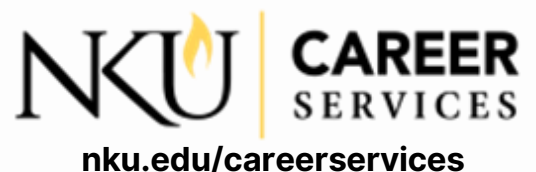

Ans